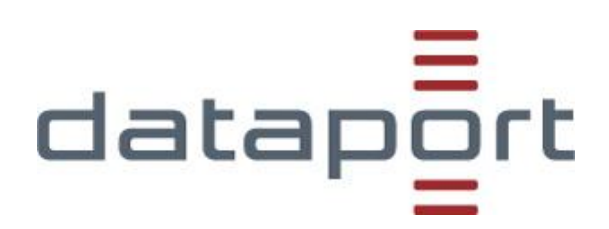

Dataport – Lehrerkräfte-Endgeräte SH

Onboarding Apple (iPadOS) Device Enrollment Program (DEP)<sup>1</sup> Endgeräte

| Autor:       | Competence Center Mobility |
|--------------|----------------------------|
| Version      | 1.0                        |
| Version Date | 26.08.2021                 |

<sup>&</sup>lt;sup>1</sup> DEP: Device Enrollment Program: Apple unterstützt darüber das zentrale Management von Endgeräten.

# **Allgemeine Informationen**

Sie haben ein iPadOS DEP Gerät von Dataport erhalten. Diese Geräte befinden sich im betreuten Modus (Supervise Mode). Dadurch kann Dataport im Rahmen der dienstlichen Notwendigkeiten zentral Einstellungen vornehmen.

Weitere Informationen können Sie direkt bei Apple einsehen: https://support.apple.com/de-de/HT202837

# Installation

Die Dokumentation beschreibt exemplarisch das Onboarding von einem Apple iPadOS Endgerät.

In Abhängigkeit vom Endgerät und der eingesetzten iPadOS-Version können Ihre Bildschirmanzeigen von den hier abgebildeten abweichen.

Anschließend erscheint der nachstehende Bildschirm.

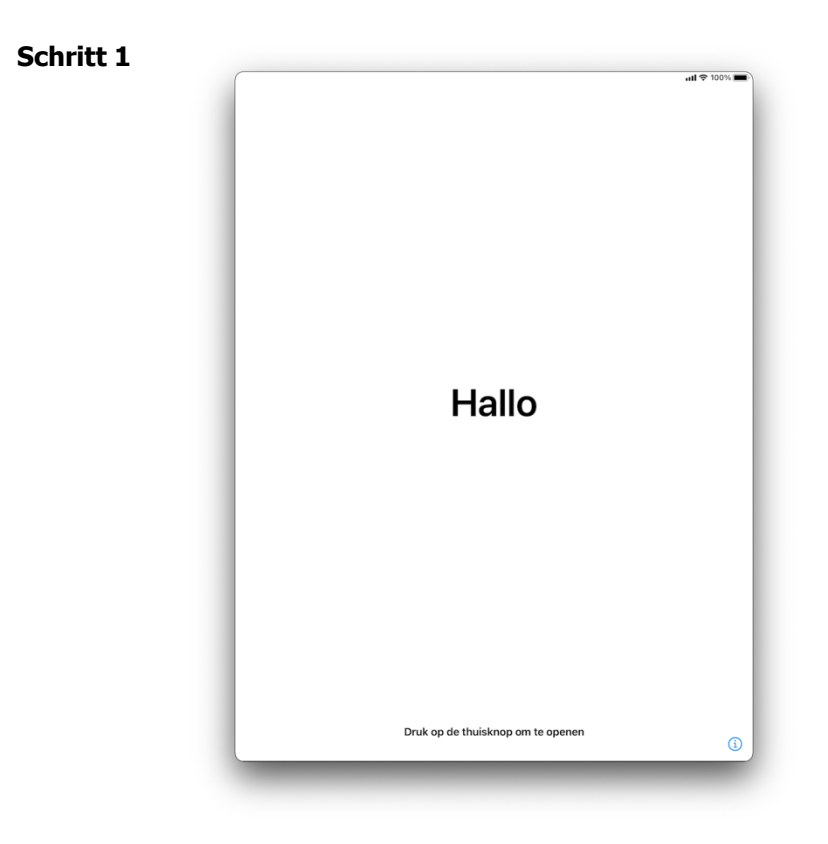

Wischen Sie nach oben, bei iPhones mit "Home-Taste", drücken Sie die *"Home-Taste".* 

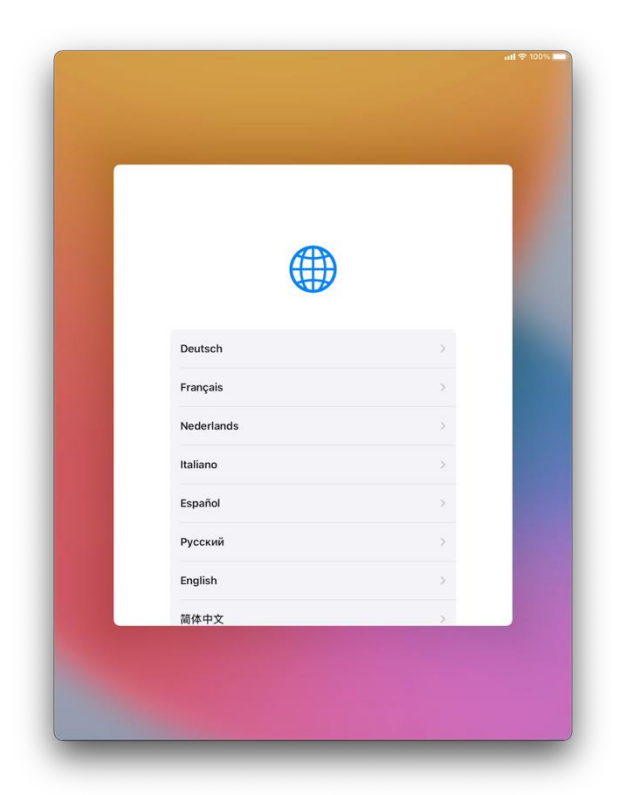

Tippen Sie auf Ihre gewünschte Sprache (z.B. Deutsch).

## Schritt 3

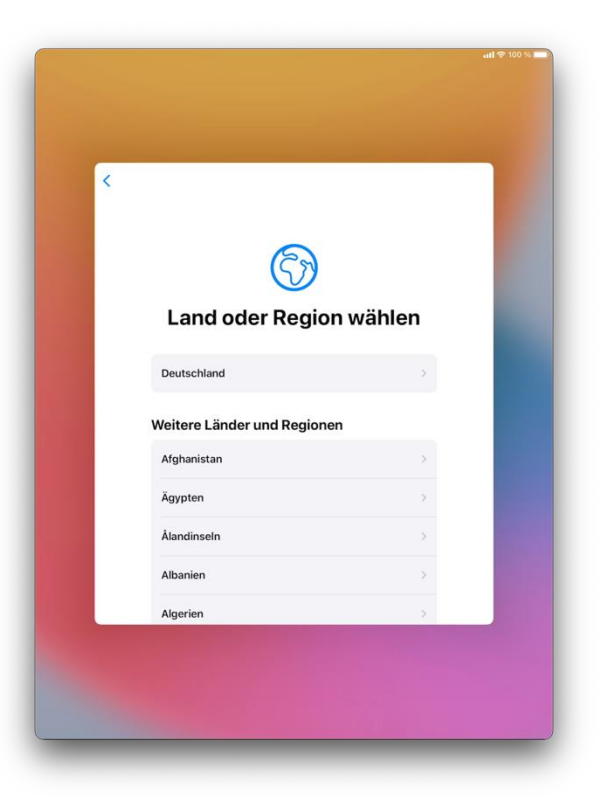

Tippen Sie auf Ihr gewünschtes Land (z.B. Deutschland).

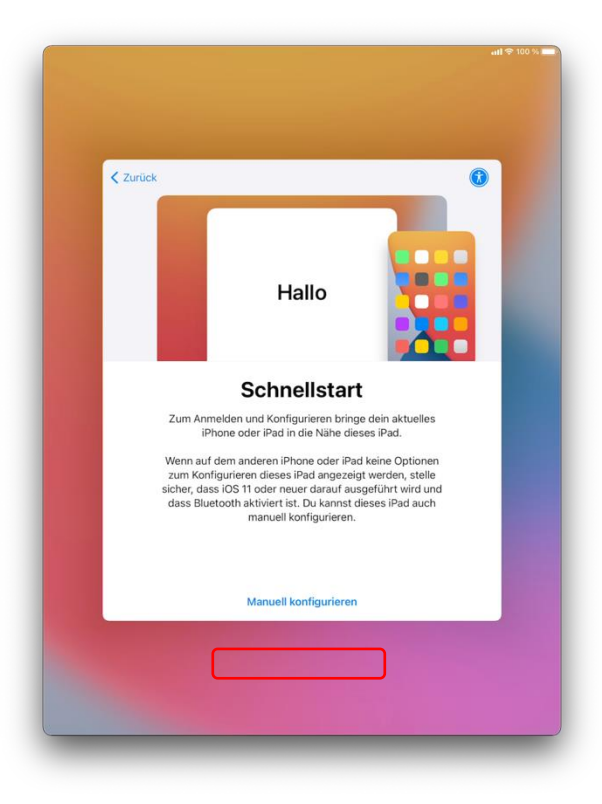

Tippen Sie auf "Manuell konfigurieren".

## Schritt 5

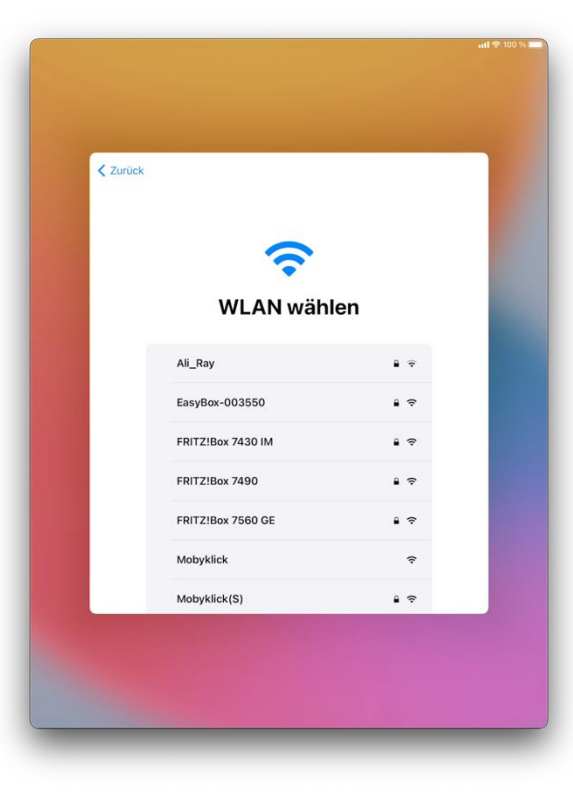

Bitte verbinden Sie sich mit einem Ihnen zur Verfügung stehenden WLAN.

## Info:

Verbinden Sie das Gerät mit dem mobilen Netzwerk, nutzen Sie Ihre Datenverbindung des Mobilfunknetzes und belasten Ihr monatliches Datenvolumen. Apps, die größer als 100 MB sind, werden schutzweise nicht über das Mobilfunknetz geladen. Beachten Sie ggf. notwendige Updates des Betriebssystems nur mit einer WLAN-Verbindung durchzuführen.

Sie können die WLAN Einstellungen auch später einrichten.

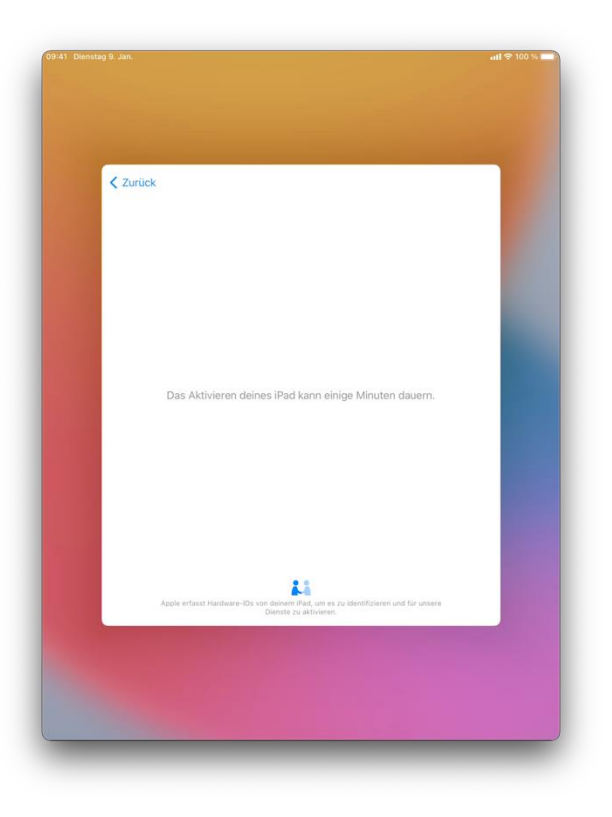

Der Aktivierungsprozess beginnt.

## Schritt 7

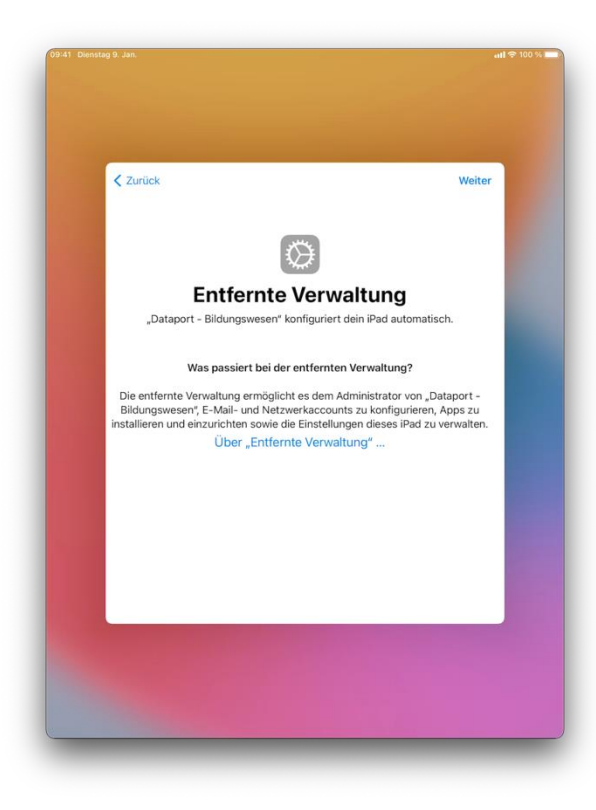

Tippen Sie auf "Weiter".

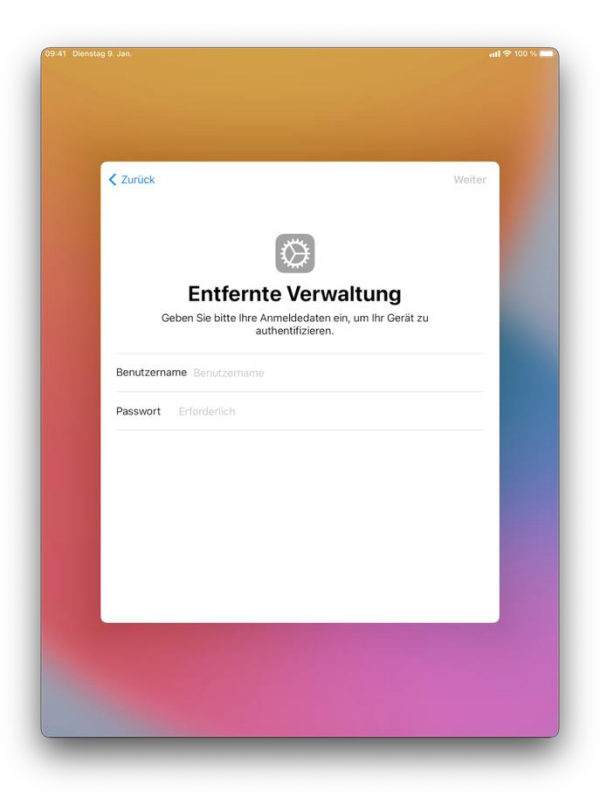

Geben Sie bitte Ihren *"Schulportal Benutzernamen"* und das dazugehörige *"Passwort"* ein.

Tippen Sie anschließend auf "Weiter".

## Schritt 9

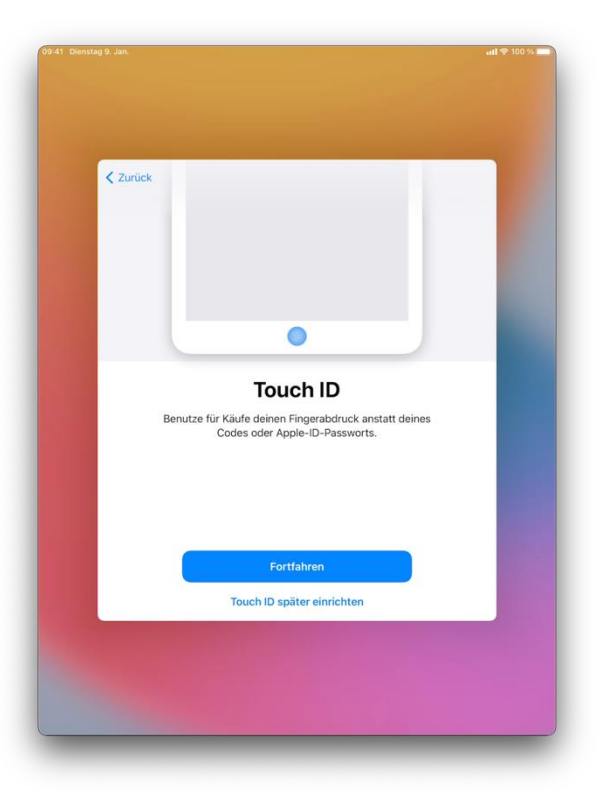

Tippen auf *"Fortfahren",* sofern sie die Touch ID einrichten möchten.

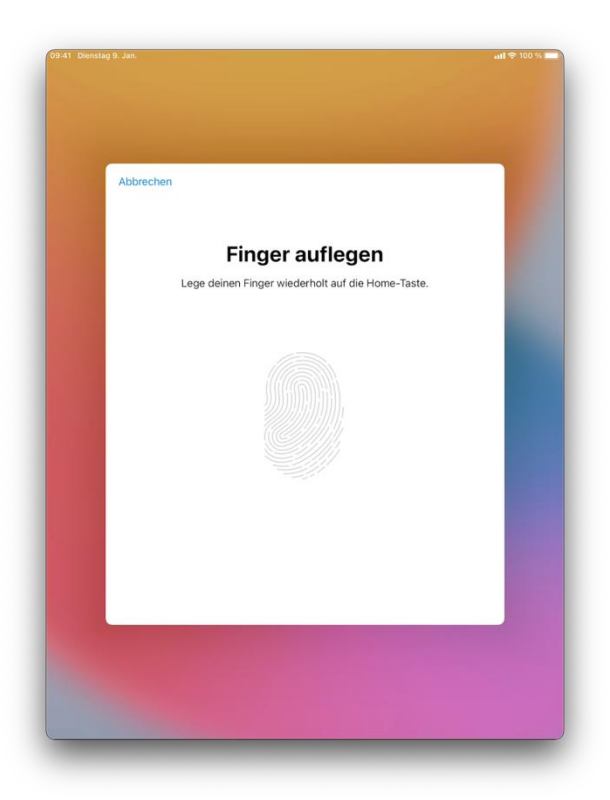

Folgen Sie den Anweisungen auf dem Display bis der Vorgang abgeschlossen ist. Tippen Sie anschließend auf *"Fortfahren".* 

## Schritt 11

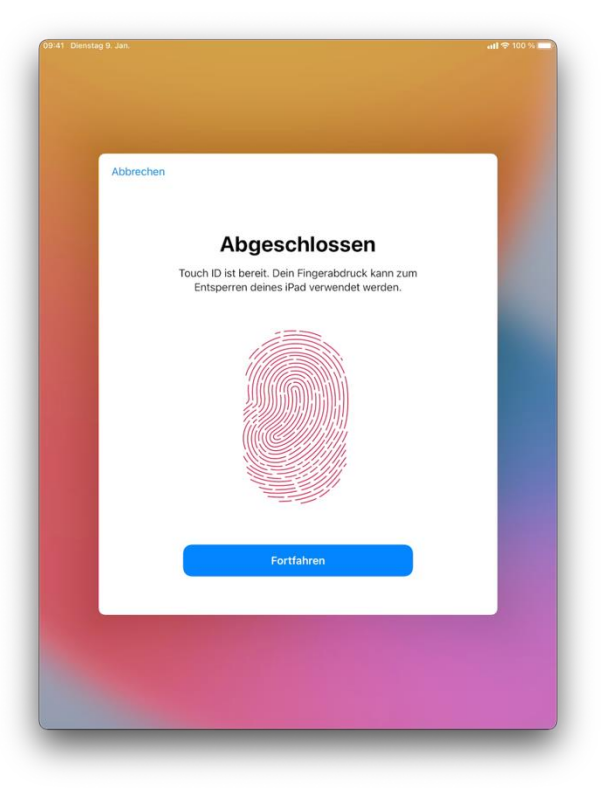

Tippen Sie auf "Fortfahren" und folgen den Anweisungen auf dem Display bis der Vorgang abgeschlossen ist. Tippen Sie anschließend auf *"Fortfahren"*.

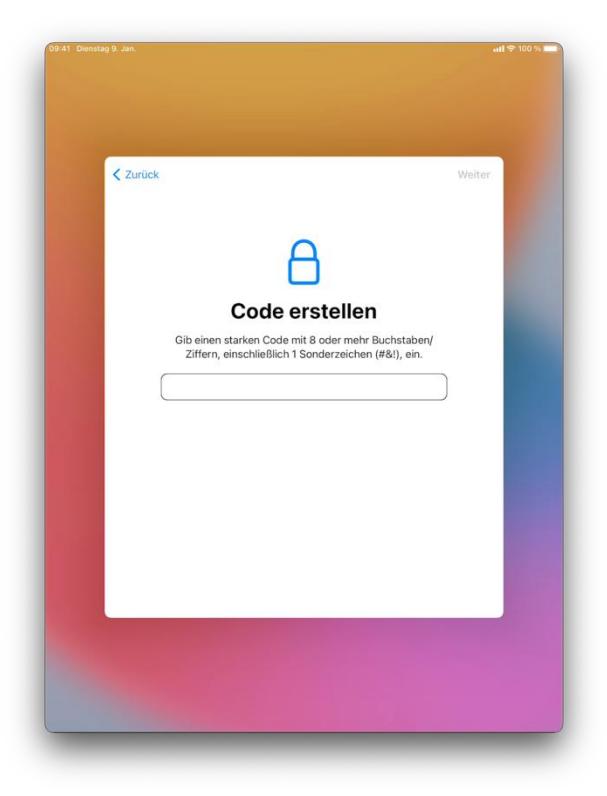

Erstellen Sie einen Geräte-Code und tippen auf "Weiter".

Geben Sie erneut den Geräte-Code ein und tippen auf *"Weiter"*.

## Info:

Der Code muss aus 8 oder mehr Buchstaben, Ziffern und Sonderzeichen (s.o) bestehen.

*WICHTIG:* Denken Sie daran, das Gerätekennwort werden Sie im Laufe der Nutzung öffter benötigen. Beim Vergessen des Gerätekennworts kann es zur Rücksetzung Ihres Endgerätes in den Werkszustand kommen, was den Verlust aller Daten bedeuten würde. Achten Sie also gut auf ihr Gerätekennwort.

Schritt 13

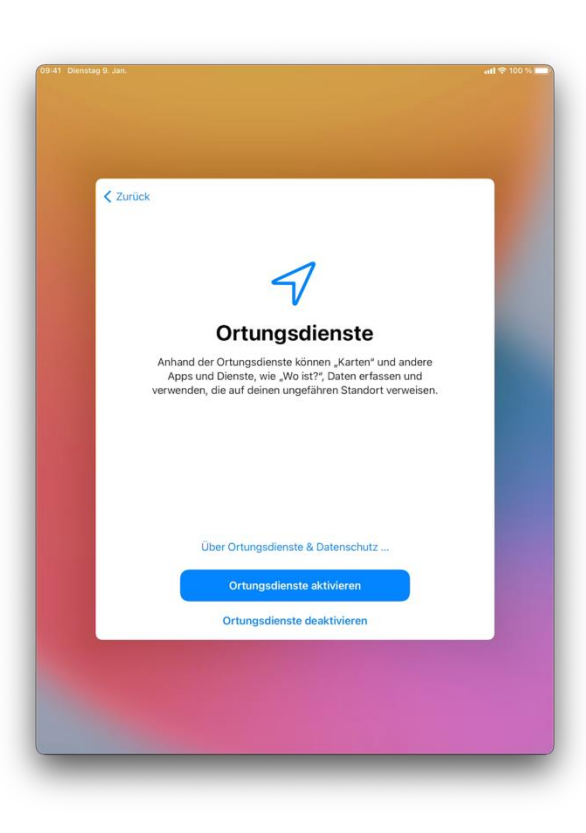

Tippen Sie auf "Ortungsdienste aktivieren"

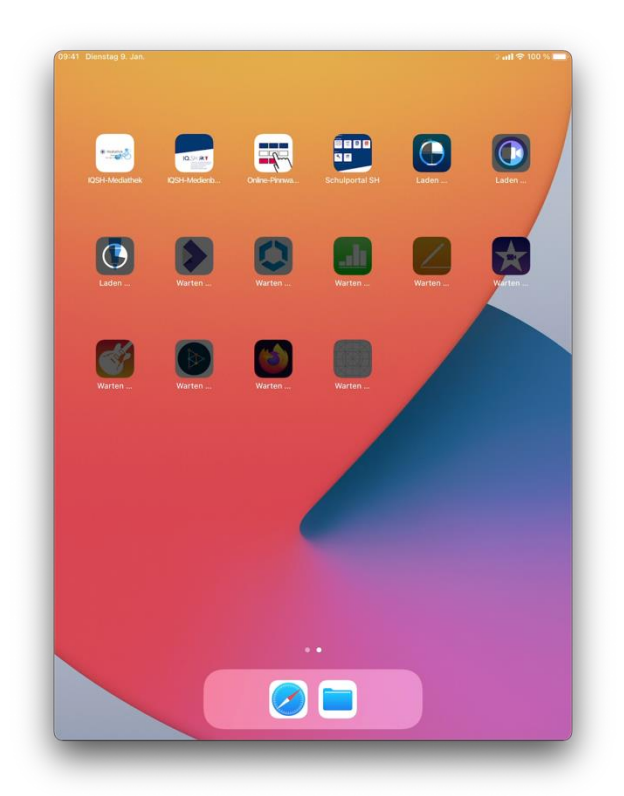

Die zentral bereitgestellte Software beginnt sich zu installieren.

Optionale Software können sie über die App Hub selbst nachinstallieren.

Falls Sie Probleme mit der Einrichtung Ihres Endgerätes haben wenden Sie sich bitte an den IQSH-Helpdesk unter <u>https://secure-</u> lernnetz.de/helpdesk/.